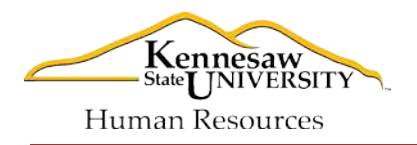

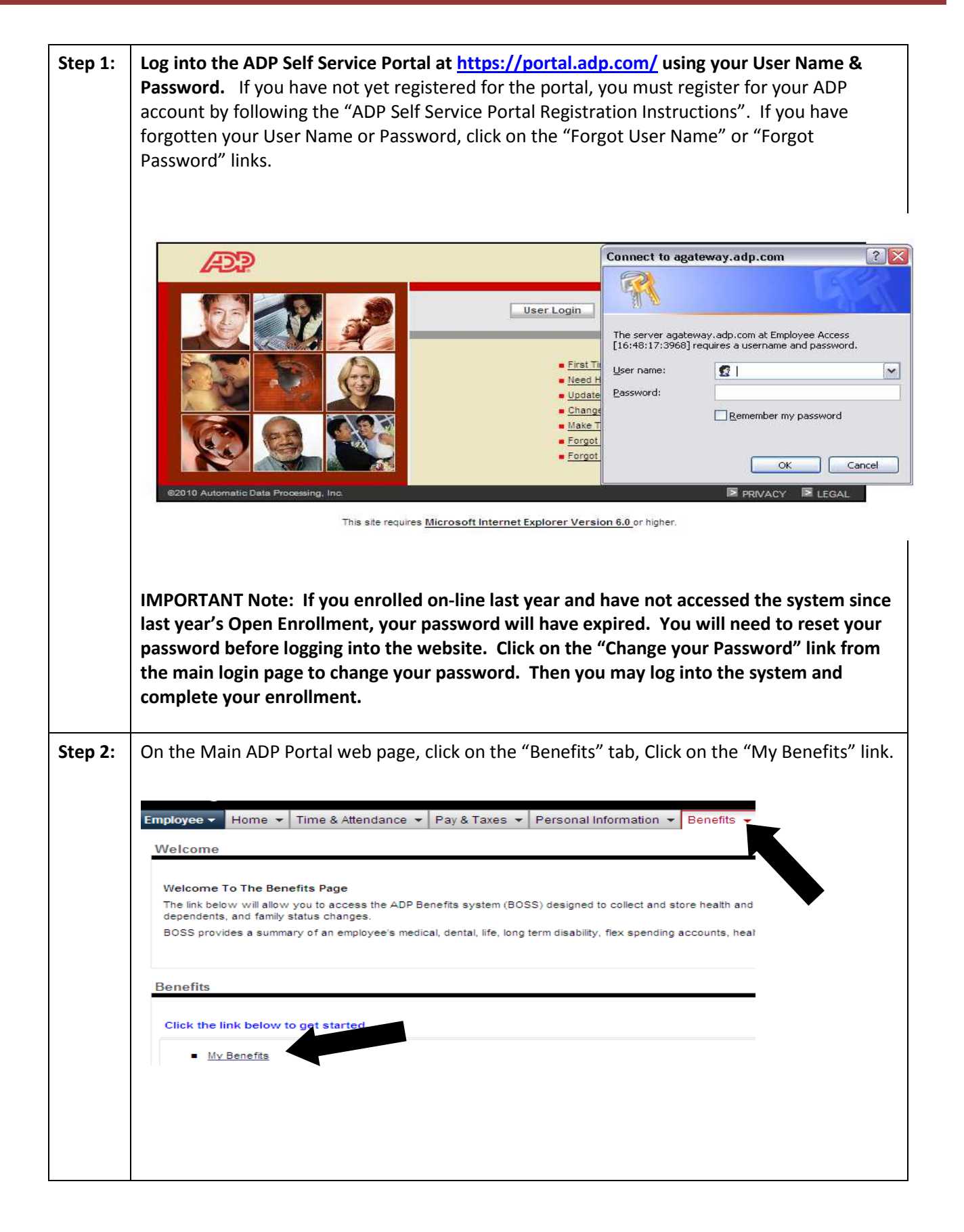

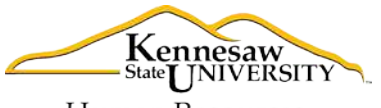

Human Resources

| Step 3: | Dn the main page, you will see the following links: "2011 Benefit Summary" and "Open Enrollment". Click on the "2011 Benefit Summary" link to review and print your current penefit coverage.                                                                                                    |                                                                                                    |                                                                                                    |                    |  |
|---------|----------------------------------------------------------------------------------------------------|----------------------------------------------------------------------------------------------------|----------------------------------------------------------------------------------------------------|--------------------|--|
|         | Please choose from the options listed to the right. Main Men                                                                                                    | Main Menu                                                                                                    |                                                                                                    | Cancel             |  |
|         | If you want to return to the<br>Home page, click on the<br>Cancel button.<br>20pen Enrollin<br>Make your of 2012.                                                                                                    | <u>1ent</u><br>5en enrollment elections for                                                                                            | <ul> <li>2011 Benefit Summary</li> <li>View a summary of your 2011 benefits.</li> <li>2012 Benefit Summary</li> </ul>                                                           |                    |  |
|         | <ul> <li>Earnity Statu<br/>Make benefi<br/>qualifying ch</li> <li>Update Depo<br/>Update basi</li> </ul>                                                                                                    | <u>     change</u> changes as a result of a     ange in family status. <u>     ndent Information     c data about your dependents </u> | View a summary of your 2012 benefits.<br>Medical Cost and Plan Comparison Tool<br>Compare benefit coverage under your<br>available medical plans for <u>2011</u> or <u>2012</u> |                    |  |
|         | Update Bene<br>Add benefici<br>designation                                                                                                    | ficiary Information<br>aries or update your beneficiary<br>3.                                                                          | AFLAC Group Critical Illness<br>Open a browser to access the AFLAC Gr<br>Critical Illness website.                                                                              | oup                |  |
|         | Please disregard the<br>coverage.                                                                                                    | tirees are not eligible to enroll in this                                                                                              |                                                                                                    |                    |  |
| Step 4: | To select your 2012 benefits, click on the "Open Enrollment" link.                                                                                                    |                                                                                                    |                                                                                                    |                    |  |
| Step 5: | Click on each benefit to make your 2012 Benefit Options. For example, when you click on "Medical", you will see all the Medical Plan Options. When finished making your Medical selection, click "Continue".                                                                                                    |                                                                                                    |                                                                                                    |                    |  |
|         | Step 1: Select from the<br>Medical plan options in the<br>table to the right.         Medical           Note: The Web/ID tool is<br>provided to assist you with<br>a side by side comparison<br>of the medical plans.         2012 election: BCBS Open Access POS for Retiree O<br>Costs shown are monthly amounts.           Children can remain on their parent's health insurance po<br>the medical plans.         Children can remain on their parent's health insurance po<br>the coverage, children do not need to be financially depe<br>on your tax return, resident of your household, enrolled a<br>Your medical rate may be increased by \$30.00 for the S |                                                                                                    | tly<br>icy until they are 26 years of age. To be eligible for<br>dent on you for support, claimed as dependents<br>students or unarried to be eligible.<br>moker Surcharge.     | Continue<br>Cancel |  |
|         | vour dependents you wish<br>to cover for medical.<br>Note: If you need to add,<br>update, or drop a court-                                                                                                    | ame                                                                                                    | Help Me Decide                                                                                                    |                    |  |
|         | ordered dependent, please<br>contact your local Human<br>Resources Representative.     Step 3: Click on the<br>Continue button when<br>you are finished.     No Cove                                                                                                    | ten Access POS<br>A Open Access POS<br>CBS Open Access POS<br>d B BCBS Open Access POS<br>rage                                         | \$175.34<br>\$43.70<br>\$0.00                                                                                                    |                    |  |
|         | If your tobacco status has changed, click on the Tobacco User Status link and update your status.                                                                                                    |                                                                                                    |                                                                                                    |                    |  |
| Step 6: | Once you are finished, carefully review your selections and click "Submit". Be sure to print the confirmation page.                                                                                                    |                                                                                                    |                                                                                                    |                    |  |
| Step 7: | If you enroll prior to November 4, 2011, you will receive an Enrollment Confirmation<br>Statement in the mail during the week of November 7 <sup>th</sup> – November 11 <sup>th</sup> . Carefully review<br>this statement and make sure it matches your online statement. If you need to make<br>changes or corrections to your 2012 benefit selections, you will have until November 18 <sup>th</sup> to<br>do so. <i>Friday, November 18, 2011 is your final day to enroll!</i>                                                                                                    |                                                                                                    |                                                                                                    |                    |  |

Note: If you do not have access to the internet or a computer, you may complete the Enrollment Worksheet you received in the mail and return to Human Resources by November 11, 2011.

If you are not making changes to your benefit elections for 2012, you do not need to enroll on-line or submit a form to HR. Your 2011 elections will roll over to the 2012 plan year. REMEMBER: even if you do not make a change to your plan elections, the plans change each year. Make sure to read about the changes to the plans for 2012.